# Aanvraag eHerkenning ketenmachtiging

Via een ketenmachtiging geef je Bentacera toestemming om aanvragen en mutaties door te geven. Ketenmachtiging is onderdeel van eHerkenning (EH) en is een veilige en betrouwbare manier om in te loggen bij steeds meer overheidsinstellingen, pensioenuitvoerders, gemeenten en andere organisaties. Eherkenning is vergelijkbaar met DigID. EHerkenning zal de huidige manier van inloggen bij UWV en andere organisaties geheel vervangen.

Zie eherkenning.nl voor meer informatie over de werking en mogelijkheden.

#### EH Ketenmachtiging en eigen EH-middel

Via een ketenmachtiging kun je een intermediair machtigen om namens jouw organisatie in te loggen bij een of meerdere organisaties. Om als bevoegd bestuurder zelf te kunnen inloggen bij verschillende instanties is het verstandig (en eventuele andere bevoegd vertegenwoordigers) een eigen EH-middel aan te vragen (minimaal niveau 3). Deze handleiding behandelt alleen het aanvragen van een ketenmachtiging. Een eigen EH-middel is wel verstandig, maar niet verplicht voor het aanvragen van een ketenmachtiging.

#### EHerkenning kent meerdere leveranciers

Alle aanbieders hanteren ongeveer dezelfde tarieven. Bentacera heeft gekozen voor Reconi en KPN. We adviseren jou de ketenmachtiging en eventueel je eigen eHerkenningsmiddel ook via Reconi of KPN te regelen. Heb je je eigen eHerkenningsmiddel al geregeld bij een andere eHerkenningsleverancier, dan kun je alsnog bij Reconi de ketenmachtiging voor Bentacera aanvragen. Wil je de ketenmachtiging voor Bentacera via een andere leverancier laten verlopen, dan is dit in veel gevallen wel mogelijk maar vaak complexer. Neem in dat geval zelf contact op met jouw huidige leverancier voor de mogelijkheden en de kosten.

TIP: Door de aanvraag via Reconi te laten verlopen en gebruik te maken van onze aanvraaglink, kunnen wij jouw aanvraag volgen.

#### Kosten en dienstverleners (machtigingen)

De prijs van de ketenmachtiging is afhankelijk van de gekozen leverancier én de gekozen looptijd van de ketenmachtiging. Een ketenmachtiging dient per organisatie ingeschreven bij de Kamer van Koophandel te worden aangevraagd. Kies zorgvuldig de dienstverlener en de diensten waarvoor je Bentacera wil machtigen. Denk hierbij al voorbeeld van een dienstverlener aan UWV, Pensioenfonds of Belastingdienst. Mocht je achteraf nog zaken willen wijzigen in jouw aanvraag, dan wordt dat gezien als een nieuwe aanvraag en brengt dat opnieuw kosten met zich mee.

Vanuit onze beroepsethiek geven wij er de voorkeur aan dat je ons <u>alleen</u> machtigt voor de voor Bentacera specifieke dienstverleners zoals de Belastingdienst, UWV, pensioenfondsen en/of verzekeraars. Heb je vragen, neem dan contact op met jouw contactpersoon bij Bentacera.

#### Zorgvuldigheid

Het is belangrijk dat je de gegevens in de aanvraag volledig en correct aangeeft. Zorg voor geldige en duidelijke kopieën van jouw legitimatiebewijs en een KvK-uittreksel. Vertrouwelijke gegevens op uw legitimatiebewijs (zoals uw foto en BSN) dien je onleesbaar te maken. Onvolledige of incorrecte gegevens kunnen de aanvraag vertragen. Zolang de aanvraag niet definitief verwerkt is, heeft Bentacera geen toegang tot de gewenste portals van de organisaties.

#### Stap 1: Open de link die je hebt ontvangen van Bentacera

Je hebt een link van ons ontvangen waarmee je het aanvraagproces kunt starten. Om de aanvraag te kunnen doen dien je te beschikken over de volgende gegevens:

- Een KvK-uittreksel van jouw organisatie (max. 14 dagen oud) of via Reconi te regelen voor € 7,50 excl. btw.
- Jouw legitimatiebewijs (minimaal nog 1 maand geldig)
- Je mobiele telefoon
- Gegevens van wie tekenbevoegd is voor jouw organisatie

### Stap 2: E-mail validatie

Vul jouw e-mailadres in en los vervolgens de reCAPCHA op. Klik vervolgens op [Volgende]

| 😱 Reconi                                                                                                    |                                                                                                    |                                   | 4          |
|----------------------------------------------------------------------------------------------------|----------------------------------------------------------------------------------------------------|-----------------------------------|------------|
| Aanvraag eHerkenning - ketenmachtigin                                                                                    | g EH3                                                                                                    | Ċ                                 | Nederlands |
| E-mail validatie<br>Om uw e-mailadres te kunnen verifiërer<br>deze link te klikken kunt u het aanvraag<br>Uw e-mailadres | n, vragen wij u om uw e-mailadres in te vullen. U ontvangt vervolgens op dit e-mail<br>proces starten.<br>klant@voorbeeld.nl<br>vrecAPTCHA<br>Priracy-Voorwaarden | adres een verificatielink. Door o | op         |
|                                                                                                    |                                                                                                    | Volg                              | gende      |

#### Stap 3: E-mailadres validatie

Er is een e-mail verzonden naar het opgegeven emailadres. Open de link in het e-mailbericht om het aanvraagproces te vervolgen.

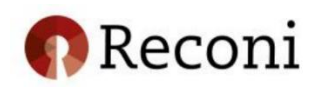

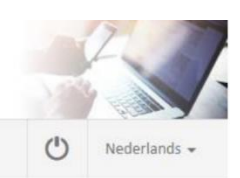

Aanvraag eHerkenning - ketenmachtiging EH3

| E-mail validatie                                                                                                    |
|----------------------------------------------------------------------------------------------------|
| Er is een e-mailbericht verstuurd naar het door u opgegeven e-mailadres. U kunt het aanvraagproces vervolgen door op de link in het e-mailbericht te klikken.<br>Heeft u geen e-mail ontvangen? Klik dan op "Vorige". |
| U kunt deze pagina sluiten.                                                                                                    |
| Vorige                                                                                                    |

## Stap 4: E-mail validatie

Open het e-mailbericht en klik op het blauwe veld om uw e-mailadres te bevestigen om het aanvraagproces te vervolgen.

Geachte heer, mevrouw,

U wilt eHerkenning aanvragen bij Reconi. Bedankt daarvoor.

Het aanvragen van eHerkenning zal ongeveer 15 minuten in beslag nemen.

Wat hebt u nodig voordat u met de aanvraag start?

- Het KvK-nummer van uw organisatie
- Uw persoonsgegevens
- Uw mobiele telefoon
- · Gegevens van wie tekenbevoegd is voor uw organisatie

#### Bevestig uw e-mailadres

Klik op onderstaande link om uw e-mailadres te bevestigen en het aanvraagproces te starten. Deze linkt blijft geldig gedurende 24 uur.

Klik hier om uw e-mailadres te bevestigen en uw aanvraag te starten

Met vriendelijke groet,

Helpdesk Reconi

Sinds 2 februari 2019 heten wij Reconi. Lees meer

Reconi

Heeft u nog vragen? Raadpleeg onze <u>website</u> <u>helpdesk@reconi.nl</u> | 085 - 4444 250

Voor het juist ontvangen van e-mailberichten van Reconi verzoeken wij u de afzenders @reconi.ni toe te voegen aan uw lijst van vertrouwde afzenders. Hiermee voorkomt u dat deze berichten als SPAM worden beschouwd

Let op: voor het opstarten van de aanvraag ketenmachtiging is een e-mailadres nodig dat nog niet bekend is bij Reconi. Dit geldt alleen voor de <u>eerste</u> verificatie e-mail.

## Stap 5: Validatie mobiel nummer

Vul hier jouw mobiele nummer in en klik op [Volgende]

| 😱 Reconi                                                                         |                                             |                                                   |                |              |
|----------------------------------------------------------------------------------|---------------------------------------------|---------------------------------------------------|----------------|--------------|
| Aanvraag eHerkenning - ketenmachtigin                                            | g EH3                                       |                                                   | ٢              | Nederlands 🗸 |
| Validatie mobiel nummer<br>Vul hieronder uw mobiele nummer in<br>mobiele nummer. | en klik op "Volgende". Om uw mobiele nummer | te valideren ontvangt u per SMS een code op het c | oor u opgegeve | n            |
| Mobiel nummer                                                                    | 0612345678                                  | θ                                                 | 164            | and a        |

### Stap 6: Validatie mobiel nummer

Er is zojuist per SMS een eenmalige code verstuurd. Vul de eenmalige code in en druk op [Volgende].

| 😱 Reconi                                                                                                    |                                                                                                    |                                                |                                          |
|----------------------------------------------------------------------------------------------------|----------------------------------------------------------------------------------------------------|------------------------------------------------|------------------------------------------|
| Aanvraag eHerkenning - ketenmachtigi                                                                                        | ig EH3                                                                                                    |                                                | () Nederland                             |
| Validatie mobiel nummer<br>Er is per SMS een eenmalige code verst<br>ontvangen? Klik dan op de knop "Nogr<br>Eenmalige code | uurd naar het door u opgegeven mobiele nummer. Vul<br>aals versturen", om een nieuwe code per SMS te ontva | hieronder deze code in en klik op "V<br>Ingen. | /olgende". Heeft u geen code<br>Volgende |

### Stap 7: Kies jouw wachtwoord (code)

Zie de aanwijzingen op onderstaande afbeelding. Druk daarna op [Volgende]

| Kies u  | uw wachtwoord                                                                                           |                                               |                 |  |
|---------|----------------------------------------------------------------------------------------------------|-----------------------------------------------|-----------------|--|
| U stelt | hier uw wachtwoord in voor eHe                                                                          | rkenning. Onthoud deze goed.                  |                 |  |
| Let op! | ! Het wachtwoord dat u kiest:<br>Moet bestaan uit exact 5 cijfers;<br>Mag niet bestaan uit 5 dezelfde o | of 5 opeenvolgende cijfers (bijvoorbeeld 1111 | Alleen cijfers! |  |
|         | Uw wachtwoord                                                                                           | •••••                                         |                 |  |
|         | Bevestig uw wachtwoord                                                                                  | •••••                                         |                 |  |

## Stap 8: Controleer de intermediairgegevens

Controleer of de getoonde gegevens overeenstemmen met de gegevens van jouw intermediair Bentacera.

| 1. Intermediair > 2. KvK-numn                                       | ner > 3. Organisatie > 4. Machtiging > 5. Bevoegdheid > 6. Vertegenwoordigers > 7. Factuuradres >                                                                                                    |
|---------------------------------------------------------------------|----------------------------------------------------------------------------------------------------|
| Intermediair                                                        |                                                                                                    |
| U gaat een aanvraag doen voor e<br>Verder in dit aanvraagproces kur | een ketenmachtiging. U machtigt hiermee onderstaande intermediair om handelingen voor u uit te voeren.<br>It u specificeren voor welke diensten onderstaande intermediair handelingen voor u kan uitvoeren. |
| Bedrijfsnaam                                                        | Bentacera B.V.                                                                                                    |
| KvK-nummer                                                          | 01110339                                                                                                    |
| Annuleren                                                           | Volgende                                                                                                    |

Druk op [Volgende].

Stap 9: Voer het KvK-nummer in van uw eigen organisatie/bedrijf.

| 1. Intermediair $>$ 2. KvK-numme | r $>$ 3. Organisatie $>$ 4. Machtiging $>$ 5. Bevoegdheid $>$ 6. Vertegenwoordigers | > 7. Factuuradres > |
|----------------------------------|-------------------------------------------------------------------------------------|---------------------|
| Voer uw KvK-nummer in            |                                                                                     |                     |
| Vul het KvK-nummer in van de org | anisatie waarvoor u wilt aanvragen.                                                 |                     |
| KvK-nummer                       | [uw kvk nummer hier]                                                                | •                   |
|                                  | Ongeldig KvK-nummer                                                                 |                     |
|                                  | Wilt u eHerkenning gebruiken voor een specifieke vestiging van uw organisatie?      |                     |
|                                  | Nee                                                                                 |                     |
| Vorige                           |                                                                                     | Volgende            |

Voer jouw KvK-nummer in waarvoor je Bentacera wilt machtigen en druk op [Volgende].

### Stap 10: Controleer jouw organisatiegegevens

| 1. Intermediair > 2. KvK-nummer                                     | > 3. Organisatie > 4. Machtiging > 5. Bevoegdheid > 6. Vertegenwoordigers > 7. Factuuradres > 3   |
|---------------------------------------------------------------------|---------------------------------------------------------------------------------------------------|
|                                                                     |                                                                                                   |
| Controleer uw organisatieg                                          | zegevens                                                                                          |
| Hieronder ziet u de gegevens die ho<br>organisatie? Klik op Vorige. | oren bij het opgegeven KvK-nummer zoals bekend bij de Kamer van Koophandel. Is dit niet de juiste |
| Bedrijfsnaam                                                        | Heineken N.V.                                                                                     |
| KvK-nummer                                                          | 33011433                                                                                          |
| Adres                                                               | Tweede Weteringplantsoen 21                                                                       |
| Postcode                                                            | 1017ZD                                                                                            |
| Stad                                                                | Amsterdam                                                                                         |
| Vorige                                                              | Volgende                                                                                          |

Hier zie je de gegevens van het door jou ingevoerde KvK-nummer. Druk op [Volgende]

# Stap 11: Selecteer de gewenste machtigingen

| 1. Intermediair $>$ 2. KvK-nummer                                                                                                    | > 3. Organisatie > 4. Machtiging > 5. Bevoegdheid > 6. Vertegenwoordigers > 7. Factuuradres >                                                                                                    |
|----------------------------------------------------------------------------------------------------|----------------------------------------------------------------------------------------------------|
| Selecteer de gewenste ma                                                                                                    | chtigingen                                                                                                    |
| U kunt kiezen voor een machtiging<br>betrouwbaarheidsniveau dat u aan<br>Wilt u meer informatie over de opb<br>Wilt u een machtiging voor alle<br>diensten?<br>Geldigheidsduur | <ul> <li>voor alle diensten. Hiermee kan uw intermediair inloggen op alle bestaande en toekomstige diensten op het vraagt. Wanneer u Nee kiest kunt u machtigingen aanvragen voor specifieke diensten.</li> <li>iouw van de tarieven? Bekijk dan onze prijslijst.</li> <li>Ja Nee</li> <li>5 jaar</li> </ul> |
| Vorige                                                                                                    | Volgende                                                                                                    |

Kies voor 'Nee'.

Als geldigheid adviseren wij minimaal 5 jaar.

| 1. Intermed                               | iair > 2. KvK-n                                        | ummer 🔾                                    | 3. Organisatie > 4. Machtiging > 5. Bevoegdheid > 6. Vertegenwoordigers > 7. F                                                                                                    | actuuradres |
|-------------------------------------------|--------------------------------------------------------|--------------------------------------------|----------------------------------------------------------------------------------------------------|-------------|
| Selectee                                  | r de gewenst                                           | te macht                                   | tigingen                                                                                                    |             |
| U kunt kieze<br>betrouwbaa<br>Wilt u meer | en voor een mac<br>arheidsniveau da<br>informatie over | htiging voo<br>at u aanvraa<br>: de opbouv | or alle diensten. Hiermee kunt u inloggen op alle bestaande en toekomstige diensten op het<br>agt. Wanneer u <b>Nee</b> kiest kunt u machtigingen aanvragen voor specifieke diensten.<br>w van de tarieven? Bekiik dan onze prijslijst. |             |
| Wilt u een                                | machtiging voor<br>diensi                              | alle (                                     | ) Ja 🔘 Nee                                                                                                    |             |
|                                           | Geldigheidso                                           | luur                                       | 5 jaar 🔹                                                                                                    |             |
| EH3                                       | <b>v</b>                                               | itag<br>Dienstv                            | erlener: STAG                                                                                                    |             |
|                                           |                                                        | Dienstv                                    | erlener: STAG                                                                                                    |             |
|                                           |                                                        |                                            | Dienst: Inzendportaal                                                                                                    | (EH3)       |
| Niveau                                    | Dienstver                                              |                                            | Dienst: Stichting Pensioenfonds Metaal en Techniek                                                                                                    | (EH3)       |
| EH3                                       | UWV                                                    |                                            | Dienst: Stichting Pensioenfonds van de Metalektro (PME)                                                                                                    | (EH3)       |
| EH3                                       | UWV                                                    |                                            | Banenafspraak en quotum arbeidsbeperkten                                                                                                    | İ           |
| EH3                                       | UWV                                                    |                                            | Bezwaar maken                                                                                                    | Ê           |
| EH3                                       | UWV                                                    |                                            | Controle eigenrisicodragers                                                                                                    | â           |
| EH3                                       | UWV                                                    |                                            | Indienen ontslagaanvraag                                                                                                    | Ô           |
| EH3                                       | UWV                                                    |                                            | Inzien financiële gegevens voor eigenrisicodragers WGA en WW                                                                                                    | â           |
| EH3                                       | UWV                                                    |                                            | Inzien re-integratie gegevens voor eigenrisicodragers WW                                                                                                    | â           |

Selecteer bij niveau minimaal niveau 'EH3'.

• Bij 'Zoek een dienst' voer je de naam van de dienst in waarvoor je ons wil machtigen. In dit voorbeeld zoek je naar 'stag'. Klik vervolgens op 'Dienstverlener: STAG' om alle onderliggende diensten in beeld te krijgen.

| Niveau | Zoek een dienst                                         |          |
|--------|---------------------------------------------------------|----------|
| Alle 🔻 | stag                                                    |          |
|        | Dienstverlener: STAG                                    |          |
|        | Dienst: Inzendportaal                                   | (EH3)    |
| Niveau | Dienst: Stichting Pensioenfonds Metaal en Techniek      | (EH3)    |
|        | Dienst: Stichting Pensioenfonds van de Metalektro (PME) | (EH3)    |
| Vorige |                                                         | Volgende |

#### • Herhaal dit voor bijvoorbeeld het UWV. Zoek naar 'UWV'

Selecteer de diensten waar u wilt inloggen. U kunt zoeken op niveau, naam dienstverlener of naam dienst. Wanneer u klikt op de dienstverlener worden alle diensten van de betreffende dienstverlener geselecteerd.

| Niveau | Zoek een dienst                                         |        |   |
|--------|---------------------------------------------------------|--------|---|
| Alle 🔻 | uwv                                                     |        |   |
|        | Dienstverlener: RDW                                     |        |   |
|        | Dienst: (Land)bouwvoertuigen registreren                | (EH2+) |   |
| Niveau | Dienstverlener: UWV                                     |        |   |
|        | Dienst: Aanleveren en inzien re-integratie gegevens WIA | (EH3)  |   |
| Vorige | Dienst: Banenafspraak en quotum arbeidsbeperkten        | (EH3)  |   |
|        | Dienst: Bezwaar maken                                   | (EH3)  |   |
|        | Dienst: Controle eigenrisicodragers                     | (EH3)  | - |

Kik op de geselecteerde regel. Druk daarna op 'Machtiging toevoegen'. Als je alle gewenste dienstverleners en diensten hebt toegevoegd, klik je op [Volgende].

#### Stap 12: Toon bevoegdheid aan

| 1. Intermediair > 2. KvK-nummer > 3. Organisatie > 4. Machtiging > 5. Bevoegdheid > 6. Vertegenwoordigers > 7. Factuuradres                                                                                                    | > |
|----------------------------------------------------------------------------------------------------|---|
|                                                                                                    |   |
| Toon bevoegdheid aan                                                                                                    |   |
| Voor uitgifte van eHerkenning dienen wij te controleren of de bevoegd vertegenwoordiger(s) daadwerkelijk bevoegd zijn. Om deze controle uit te voeren hebben wij KvK-uittreksel(s) nodig waaruit de bevoegdheid blijkt.                                                                         |   |
| Maak uw keuze voor de wijze van opvragen van deze KvK-uittreksels:<br>Ik vraag de uittreksels zelf op. U kunt deze uploaden nadat u de aanvraag heeft afgerond. De uittreksels mogen maximaal 14 dagen oud zijn<br>Ik laat de uittreksels door Reconi opvragen. Meerprijs: €7,50 exclusief btw. |   |
| Vorige                                                                                                    |   |

Voor de identificatie is het noodzakelijk dat Reconi beschikt over een recent uittreksel van de Kamer van Koophandel. Je kunt zelf een recente kopie uploaden of dit voor € 7,50 exclusief btw, door Reconi laten verzorgen.

Stap 13: Geef de gegevens van de bevoegd vertegenwoordiger van je organisatie op

1

| 1. Intermediair > 2. KvK-nummer > 3. Organisatie > 4. Machtiging > 5. Bevoegdheid > 6. Vertegenwoordigers > 7. Factuuradres                                                                                                    |
|----------------------------------------------------------------------------------------------------|
|                                                                                                    |
| Geef de bevoegd vertegenwoordigers op                                                                                                    |
| Voor de uitgifte van een eHerkenning dient de bevoegd vertegenwoordiger van de organisatie toestemming te geven. Op een KvK-uittreksel kunt u zien wie er bevoegd zijn namens de organisatie. Bekijk onze website voor meer informatie over bevoegdheden.                                                 |
| Bedrijfsnaam Heineken N.V.                                                                                                    |
| Vul de gegevens van de bevoegd vertegenwoordiger(s) in. Indien er meerdere bevoegd vertegenwoordigers gezamenlijk bevoegd zijn, vult u de gegevens van al deze vertegenwoordigers in. Klik op "Bevoegd vertegenwoordiger toevoegen" om het invullen van de gegevens van een vertegenwoordiger te starten. |
| Let op: Vul de gegevens in zoals deze op het identiteitsbewijs staan vermeld.                                                                                                    |
| Bevoegd vertegenwoordiger toevoegen                                                                                                    |
| Vorige                                                                                                    |

Druk op [Bevoegd vertegenwoordiger toevoegen].

### Stap 14: Gegevens invoeren van de bevoegd vertegenwoordiger van je organisatie

| Geef | de         | bevoegd | verte | genwoo    | rdigers | qo |
|------|------------|---------|-------|-----------|---------|----|
|      | <b>G C</b> | Scrocge |       | 501111000 | angers  |    |

Voor de uitgifte van een eHerkenning dient de bevoegd vertegenwoordiger van de organisatie toestemming te geven. Op een KvK-uittreksel kunt u zien wie er bevoegd zijn namens de organisatie. Bekijk onze website voor meer informatie over bevoegdheden.

Bedrijfsnaam Heineken N.V.

Vul de gegevens van de bevoegd vertegenwoordiger(s) in. Indien er meerdere bevoegd vertegenwoordigers gezamenlijk bevoegd zijn, vult u de gegevens van al deze vertegenwoordigers in. Klik op "Bevoegd vertegenwoordiger toevoegen" om het invullen van de gegevens van een vertegenwoordiger te starten.

Let op: Vul de gegevens in zoals deze op het identiteitsbewijs staan vermeld.

| Volledige voornamen    | Vul altijd volledige voornamen in | 8       |
|------------------------|-----------------------------------|---------|
| Tussenvoegsel          | Optioneel                         |         |
| Achternaam             |                                   |         |
| Geboortedatum          |                                   |         |
| Geboorteplaats         |                                   |         |
| Type identiteitsbewijs | •                                 |         |
| Document nummer        |                                   |         |
| Verloopdatum           |                                   |         |
| E-mailadres            |                                   |         |
| Bevestig e-mailadres   |                                   |         |
| Annuleren              |                                   | Opslaan |

Voer de gegevens in conform jouw identiteitsbewijs en druk op [Opslaan].

#### Stap 15: Controleer de gegevens en voeg eventuele extra vertegenwoordigers toe.

Controleer de ingevoerde gegevens. Indien jouw organisatie meerdere wettelijke vertegenwoordigers heeft, dien je deze vertegenwoordigers ook toe te voegen via de knop ['Bevoegd vertegenwoordiger toevoegen'].

Druk daarna op ['Volgende'].

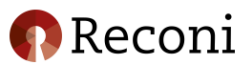

|                                                                                      |                                                                                                    |                |                                                                     | 10 C 10 C 10 C 10 C 10 C 10 C 10 C 10 C | 612  |
|--------------------------------------------------------------------------------------|----------------------------------------------------------------------------------------------------|----------------|---------------------------------------------------------------------|-----------------------------------------|------|
| nvraag eHerkenning - ketenmachtiging EH                                              | 3                                                                                                    |                |                                                                     | ப                                       | Nede |
| 1. Intermediair $>$ 2. KvK-nummer $>$                                                | 3. Organisatie $>$ 4. Machtiging $>$ 5. Bevoegdheid $>$ 6. Vertegenwoordigers $>$ 7. Fact                                                                                                | uuradres > 8.  | Bestellen 🗦 9. Vervolgstappen                                       |                                         |      |
| Geef de bevoegd vertegenwoo                                                          | rdigers op                                                                                                    |                | Uw Bestelling                                                       |                                         |      |
| Voor de uitgifte van een eHerkenning die<br>kunt u zien wie er bevoegd zijn namens o | ent de bevoegd vertegenwoordiger van de organisatie toestemming te geven. Op een KvK-uittr<br>de organisatie. Bekijk onze website voor meer informatie over bevoegdheden.                | eksel          | Nieuwe organisatie<br>ketenmachtiging alle diensten<br>EH3 en lager | €90,                                    | 00   |
| Bedrijfsnaam Reg                                                                     | zional Qvolane                                                                                                    |                | Totaal (excl. BTW)                                                  | € 90                                    | ,00  |
| Vul de gegevens van de bevoegd vertege<br>gegevens van al deze vertegenwoordiger     | nwoordiger(s) in. Indien er meerdere bevoegd vertegenwoordigers gezamenlijk bevoegd zijn,<br>'s in. Klik op "Bevoegd vertegenwoordiger toevoegen" om het invullen van de gegevens van ee | vult u de<br>n | BTW bedrag                                                          | € 18                                    | ,90  |
| vertegenwoordiger te starten.<br>Let op: Vul de gegevens in zoals deze op            | het identiteitsbewijs staan vermeld.                                                                                                    |                | Totaal                                                              | € 108                                   | 90   |
| Vertegenwoordiger                                                                    | Bevoegd vertegenwoordiger van Organisatie                                                                                                    | / ×            |                                                                     |                                         |      |
| Geboortedatum / Plaats                                                               | 1-1-1950 / Amsterdam                                                                                                    |                |                                                                     |                                         |      |
| Identiteitsbewijs                                                                    | Rijbewijs / 12345678 / 1-1-2025                                                                                                    |                |                                                                     |                                         |      |
| E-mailadres                                                                          | bevoegdvertegenwoordiger@voorbeeld.nl                                                                                                    |                |                                                                     |                                         |      |
|                                                                                      | Bevoegd vertegenwoordiger toe                                                                                                    | voegen         |                                                                     |                                         |      |
| Vorige                                                                               | v                                                                                                    | lgende         |                                                                     |                                         |      |

Reconi Voorwaarden | Privacy | Klantenservice

## Stap 16: Controleer het factuuradres

| 1. Interm | ediair > 2. KvK-numme     | r $>$ 3. Organisatie $>$ 4. Machtiging $>$ 5. Bevoegdheid $>$ 6. Vertegenwoordigers $>$ 7. Factuuradre |
|-----------|---------------------------|----------------------------------------------------------------------------------------------------|
| Contro    | leer het factuuradro      | es                                                                                                    |
| Uw factu  | ur wordt per e-mail verzo | nden naar het volgende adres. Indien gewenst kunt u wijzigingen aanbrengen in het factuuradres.        |
|           | E-mailadres               | bevoegdvertegenwoordiger@voorbeeld.nl 💉                                                                |
|           | Ter attentie van          | Bevoegd vertegenwoordiger van Organisatie 💉                                                            |
|           | Adres                     | Leeuwerikstraat 24, 3145CG, Maassluis 💉                                                                |
| U kunt in | dien gewenst een PO/refe  | erentienummer opgeven.                                                                                 |
|           | O/Referentienummer        | Optioneel                                                                                              |
|           |                           |                                                                                                    |

Je hebt de mogelijkheid een afwijkend factuuradres op te geven of een referentie toe te voegen. De gegevens zijn te corrigeren via het 'potlood' icoontje. Als de gegevens volledig en correct zijn, druk je op [Volgende].

#### Stap 17: Controleer uw aanvraag

Controleer jouw aanvraag zorgvuldig en accepteer de voorwaarden. Als alles correct is, druk je op [Bestel]. Als je gegevens wil wijzigen, druk je op [Vorige] totdat je bij de stap bent waarvan je de gegevens wil corrigeren.

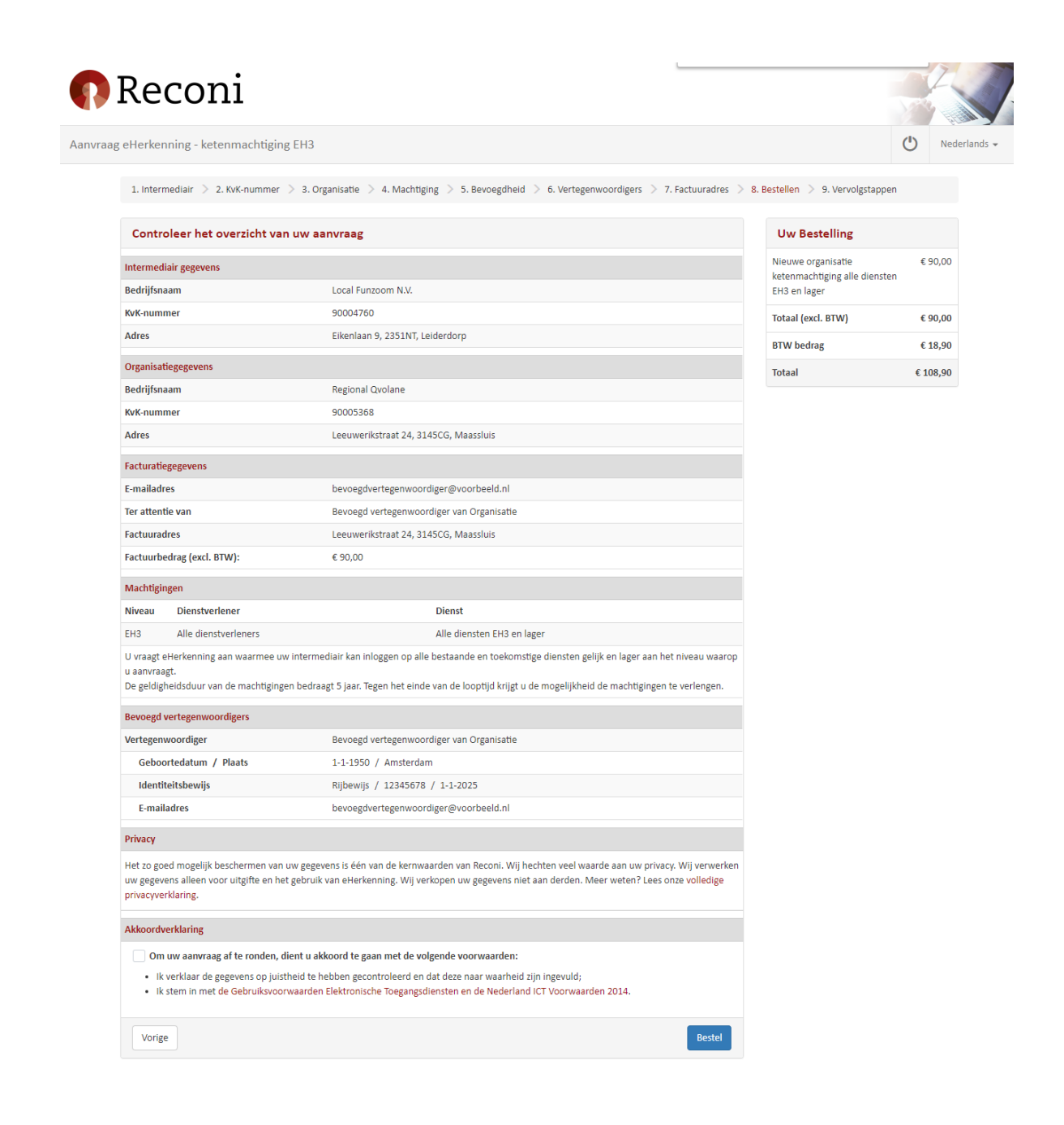

#### Stap 18: Vervolgstappen

Upload de benodigde documenten.

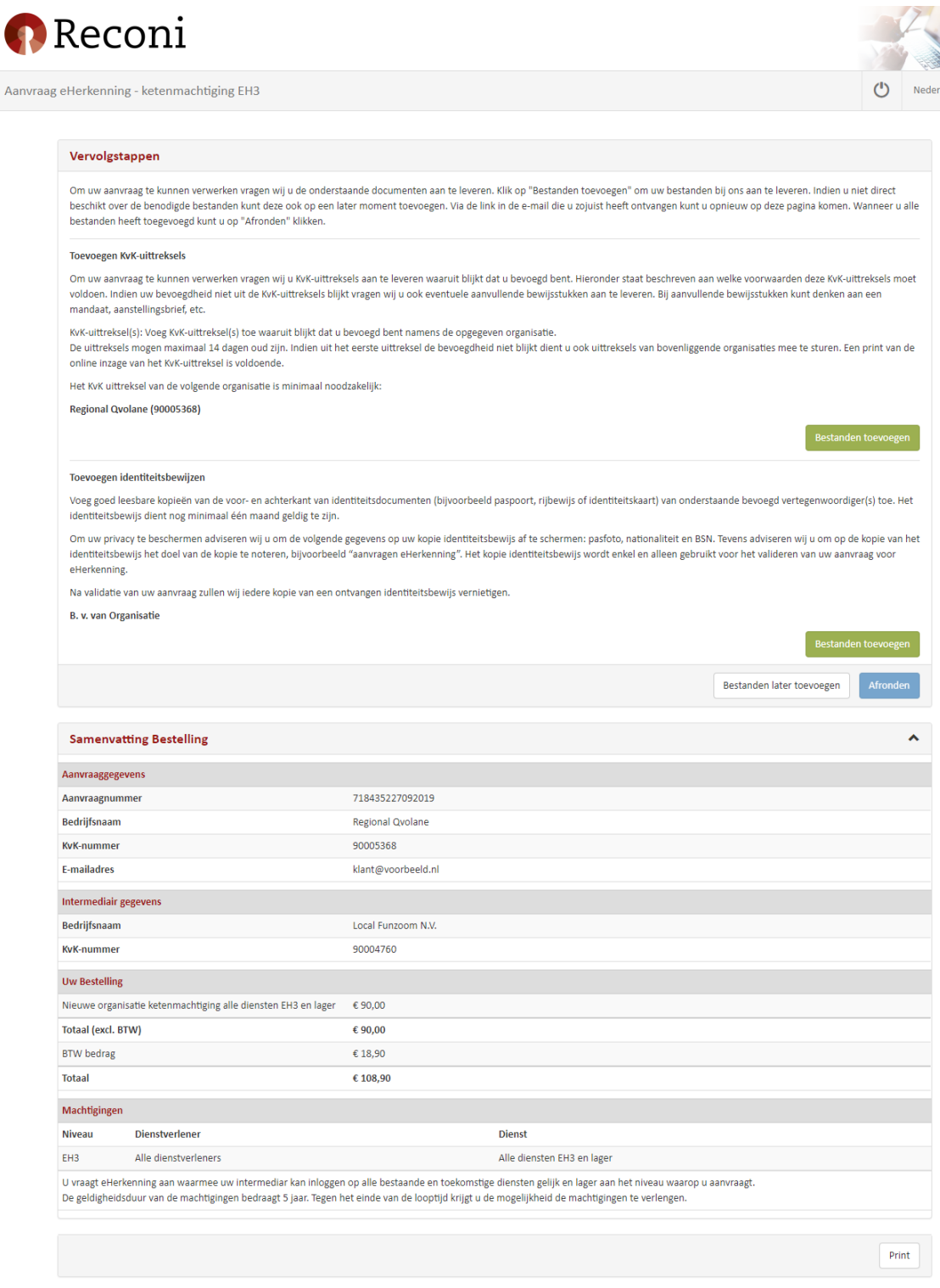

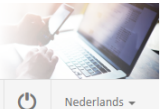

### Stap 19: Toevoegen bestanden

Sleep de gewenste bestanden in het vak om deze te uploaden of klik op het vak om een bestand of bestanden te selecteren.

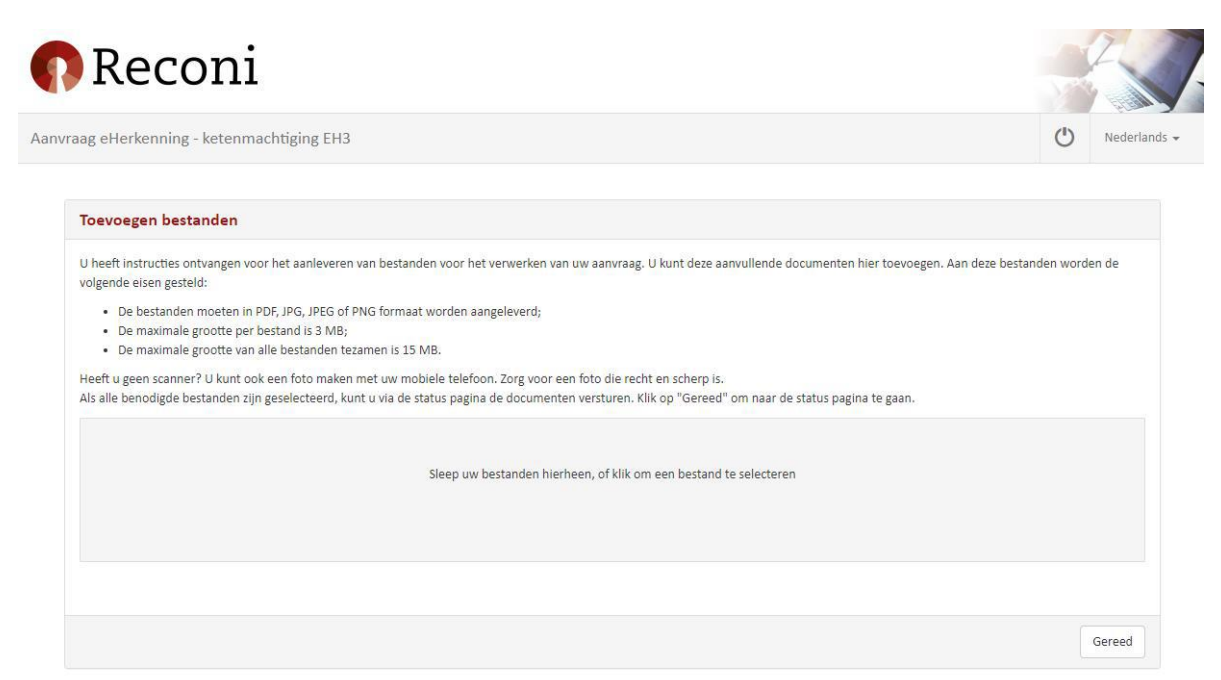

Reconi Voorwaarden | Privacy | Klantenservice

### Stap 20: Vervolgstappen

Nadat alle benodigde documenten zijn toegevoegd klik je op [Afronden]

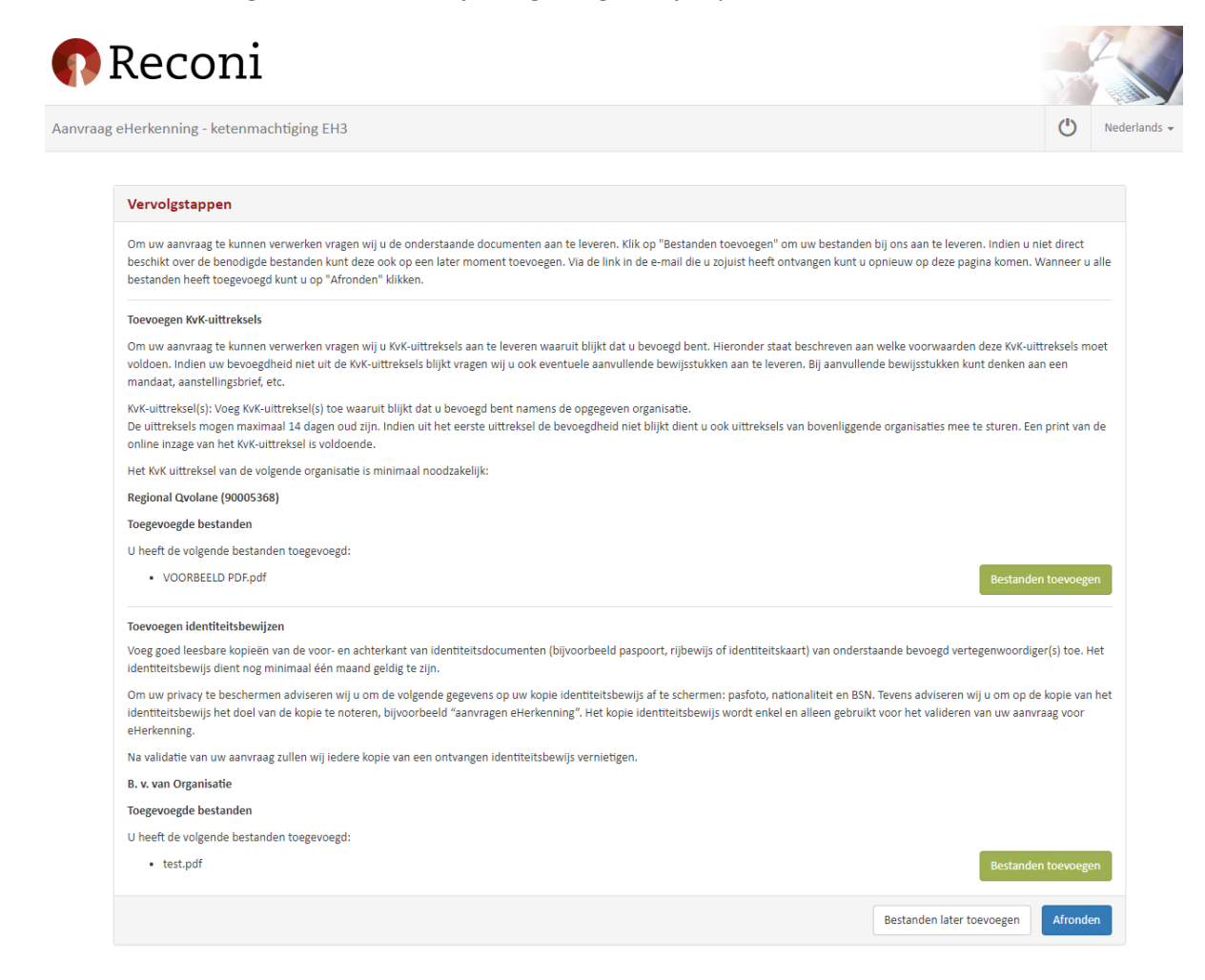

#### Stap 21: Downloaden, printen, ondertekenen en verzenden

Download het aanvraagformulier, print het uit en stuur het formulier, na ondertekening door de opgegeven bevoegd vertegenwoordigers met de handtekening gelijk aan jouw/hun identiteitsbewijs, per post naar:

Reconi Postbus 244 1500 EE ZAANDAM

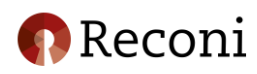

Aanvraag eHerkenning - ketenmachtiging EH3

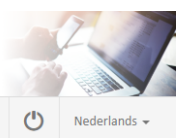

#### Vervolgstappen

Hartelijk dank voor uw aanvraag eHerkenning en het aanleveren van de bestanden.

Download, print, onderteken en verstuur uw aanvraag

Wij verzoeken u deze vervolgstappen nauwkeurig en exact zo uit te voeren. Alleen bij volledige en juiste aanlevering kunnen wij eHerkenning snel uitgeven.

- Download aanvraag PDF: Klik hieronder op de knop "Download aanvraag PDF".
- Printen: Print de aanvraag uit op A4 papierformaat.
- Ondertekenen: Laat de bevoegd vertegenwoordiger(s) het formulier ondertekenen. De handtekeningen dienen origineel te zijn en mogen niet vervangen worden door een kopie/scan. Houd er rekening mee dat er wordt gecontroleerd of de handtekening overeenkomt met de handtekening op het identiteitsbewijs.
- Versturen: Stuur de ondertekende aanvraag op naar: Reconi
- Postbus 244

1500 EE Zaandam

#### Download aanvraag PD

Controle van uw aanvraag

Nadat wij uw aanvraag per post hebben ontvangen zullen wij u informeren per e-mail. Vervolgens zullen wij uw aanvraag binnen 5 tot 10 werkdagen controleren. Direct na de controle zullen wij u informeren per e-mail.

#### Status van uw aanvraag

Voor informatie over de status van uw aanvraag kunt u terecht op deze pagina. U heeft per e-mail een link gehad waarmee u opnieuw kunt inloggen. U gebruikt hiervoor uw e-mailadres en het door u gekozen wachtwoord. Hieronder tref je een voorbeeld van het aanvraagformulier:

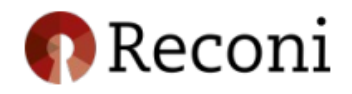

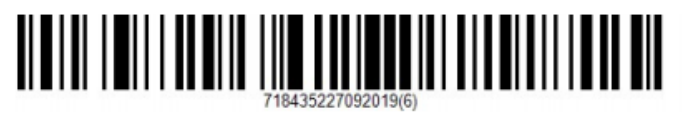

#### Registratieformulier ketenmachtiging betrouwbaarheidsniveau EH3

| Aanvraaggegevens         |                      |                             |                            |
|--------------------------|----------------------|-----------------------------|----------------------------|
| Aanvraagnummer           |                      | 718435227092019             |                            |
| Bedrijfsgegevens         |                      | Regional Qvolane / 90005368 |                            |
| Factuurbedrag (excl. BTW | ):                   | € 90,00                     |                            |
|                          |                      |                             |                            |
| Intermediair gegevens    |                      |                             |                            |
| Bedrijfsnaam             |                      | Local Funzoom N.V.          |                            |
| KvK-nummer               |                      | 90004760                    |                            |
|                          |                      |                             |                            |
| Machtigingen             |                      |                             |                            |
| Niveau                   | Dienstverlener       |                             | Dienst                     |
| EH3                      | Alle dienstverleners |                             | Alle diensten EH3 en lager |

De geldigheidsduur van de machtigingen bedraagt 5 jaar. Tegen het einde van de looptijd krijgt u de mogelijkheid de machtigingen te verlengen.

#### Vervolgstappen

Wij verzoeken u deze vervolgstappen nauwkeurig en exact zo uit te voeren. Alleen bij volledige en juiste aanlevering van het registratieformulier en de vereiste bijlagen kunnen wij eHerkenning snel uitgeven.

- Printen: Print de aanvraag (PDF) uit op A4 papierformaat.
- Ondertekenen: Laat de bevoegd vertegenwoordiger(s) het formulier ondertekenen. De handtekeningen dienen origineel te zijn en mogen niet vervangen worden door een kopie/scan. Houd er rekening mee dat er wordt gecontroleerd of de handtekening overeenkomt met de handtekening op het identiteitsbewijs.
- Versturen: Stuur de ondertekende aanvraag op naar: Reconi
  - Postbus 244

1500 EE Zaandam

#### Akkoordverklaring

- · Ik verklaar de gegevens op juistheid te hebben gecontroleerd en dat deze naar waarheid zijn ingevuld;
- Ik stem in met de Gebruiksvoorwaarden Elektronische Toegangsdiensten en de Nederland ICT Voorwaarden 2014.

| Naam B. v. van Organisatie |  |
|----------------------------|--|
| Datum                      |  |
| Handtekening               |  |